نظام انذار الحريق بكلية العلوم بالمدينة الجامعية

## اولا في الحالة الطبيعية

تكون لمبة الطاقة (AC POWER ON) فقط مضاءة باللون الاخضر وهذا يعنى ان الوضع طبيعي ولا توجد أي مشاكل بشبكة انذار الحريق

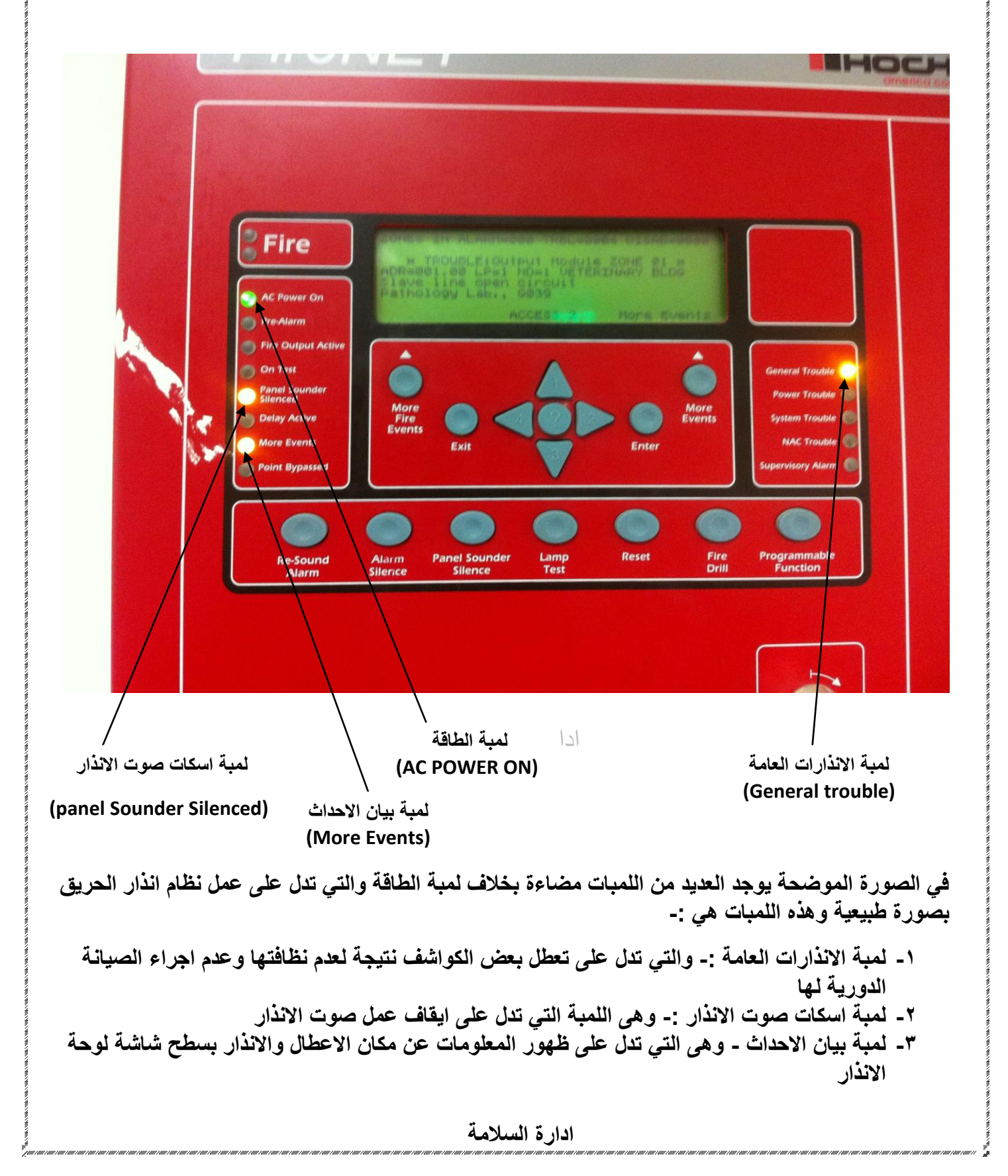

ثانيا :- في حالة حدوث انذار حريق يتم عمل الاتي :-

أ- التوجه الى لوحة انذار الحريق لمعرفة المنطقة الواقع بها الانذار والتي يتم تحديدها عن طريق شاشة لوحة انذار الحريق وتكون لمبة انذار الحريق مضاءة باللون الاحمر

ب- التوجه الى منطقة الانذار والتأكد من حدوث حريق فعليا او ان هذا الانذار كاذب

ج- في حالة الحريق يتم اتباع خطة الطوارئ للسيطرة على الحريق وإخلاء المبنى اذا تتطلب الامر ذلك

د- في حالة التأكد من ان هذا الانذار كاذب يتم عمل الاتي :-

١- معاينة كواشف الدخان في موقع الحدث والبحث عن كاشف الدخان الذي يعطى ضوء احمر وفكه وتنظيفه واعادة تركيبه مرة اخرى

٢- يتم الضغط على زر اسكات الاجراس ثم الضغط غلى زر اعادة النظام الى الوضع الطبيعي

| FireNET                                                                                                    | <b>CHOCHIKI</b><br>america corporation                                                 |
|----------------------------------------------------------------------------------------------------|----------------------------------------------------------------------------------------|
| Pire Image: State State St | General Trouble<br>Power Trouble<br>System Trouble<br>MAC Trouble<br>Supervisory Alarm |

## ثالثا :- كيفية التعامل مع لوحة انذار الحريق

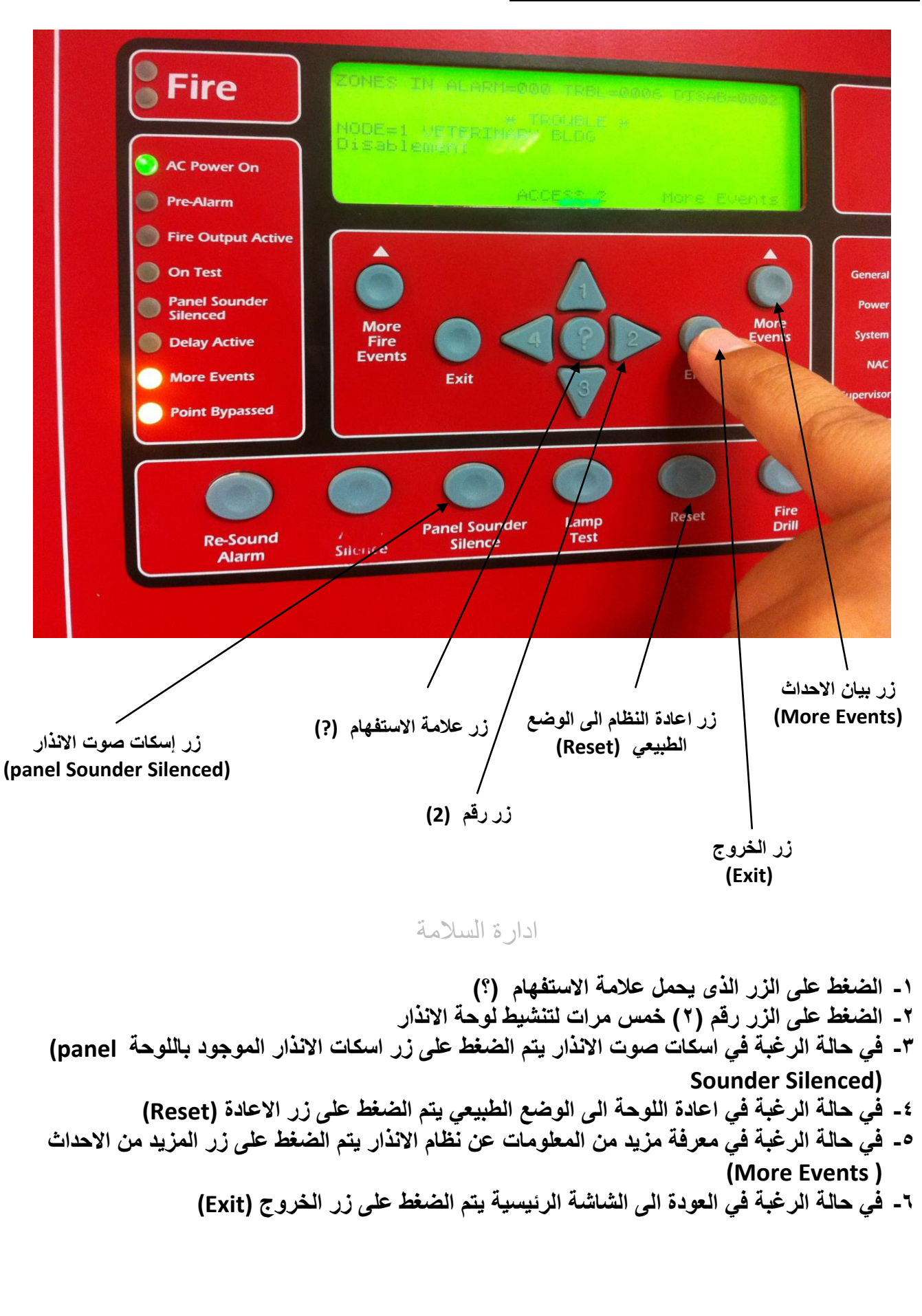

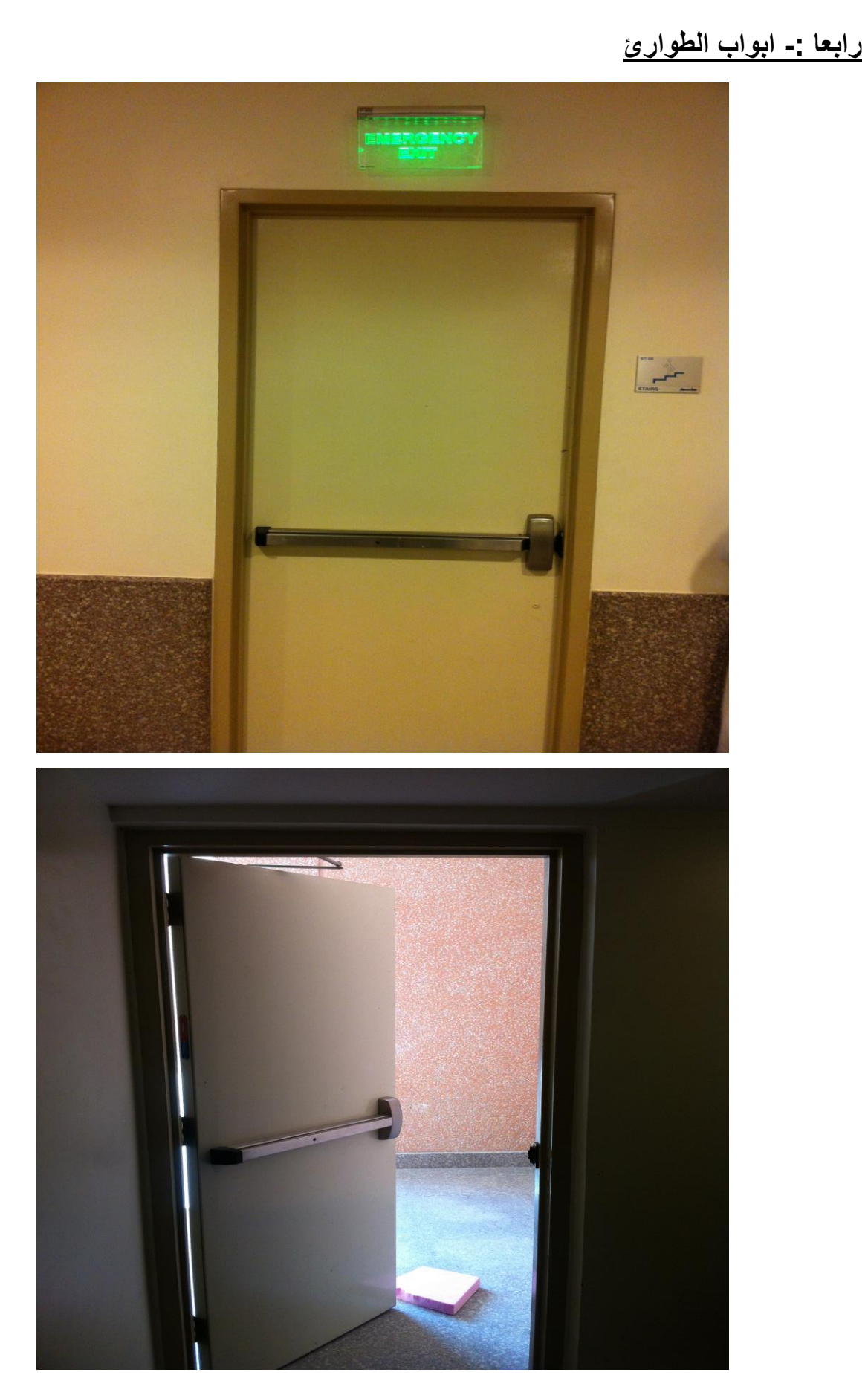

ابواب الطوارئ في هذا المبنى لا تعمل مع شبكة الانذار وتفتح بطريق يدوية